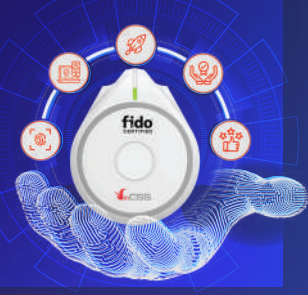

# LET'S START

## KHỞI ĐỘNG KHOÁ VinCSS FIDO2® Fingerprint

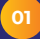

#### KẾT NỐI KHÓA VỚI MÁY TÍNH (chon 1 trona 3 cách sau đây)

- USB: Sử dụng dây USB type C kết nối trực tiếp.
- BLE: Giữ cảm biến vân tay trong 5s để kích hoạt
  - chế độ Bluetooth của khoá bảo mật.

 Bật kết nối Bluetooth của thiết bị, sau đó kết nối với khoá bảo mật có tên V-FIDO2

 Nhập mã ghép đôi để kết nối.
Mã ghép đôi là một dây số gồm 6 chữ số cuối của mã seria được hiến thị ở mặt sau của khoả bảo mật. (Trong trường hợp mă serial chỉ có 5 chữ số cuối thì nhập thêm số "ở ở đầu dây số Ví dự. XXX123456 => 123456 hoặc XXX12345 => 012345).

NFC: Sử dụng đầu đọc NFC.

**<u>CHÚ Ý:</u>** Đối với lần kết nối đầu tiên, người dùng phải gần vào cổng type C bất kì (có điện nguồn) để kích hoạt khóa bảo mật.

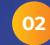

#### THIẾT LẬP MÃ PIN – VÂN TAY

Truy cập Start > Settings > Account > Sign-in options > Security Key, nhấn nút Manage.

 Thiết lập mã PIN : Tối thiểu 4 ký tự, tối đa 63 ký tự, bao gồm chữ (chữ thường, chữ hoa), số và ký tự đặc biệt.

 Thiết lập vân tay: Khi đèn trắng nháy, đặt ngón tay vào phần cảm biến. Khi đèn chuyển sang màu xanh là cây, nhắc ngón tay lên (thực hiện 5 lán).

# HƯỚNG DẪN ĐĂNG KÝ – ĐĂNG NHẬP

Tài khoản Microsoft 365 với khóa VinCSS FIDO2<sup>®</sup> Fingerprint

#### 01. Đăng kí

- Chọn "Tài khoản Microsoft của tôi", vào phần "Bảo mật", chọn "Các tùy chọn bảo mật nâng cao"
- Chọn "Thêm cách mới để đăng nhập hoặc xác minh", lựa chọn "Khóa bảo mật"
  - Máy tính sẽ hiển thị các bước để thiết lập, khi khóa hiển thị đèn màu trắng nháy, thực hiện quét vân tay

#### 02. Đăng nhập không mật khẩu (Passwordless)

- Truy cập trang đăng nhập Microsoft
- Chọn "Tùy chọn đăng nhập"
- Chọn "Đăng nhập với khóa bảo mật", khi khóa hiển thị đèn màu trắng nháy, thực hiện quét vân tay

Vui lòng quét mã QRCode để xem hướng dẫn sử dụng đối với **Facebook**, **Google, Twitter,...** hoặc các nền tảng khác.

#### CÁC NỀN TẢNG HỖ TRỢ:

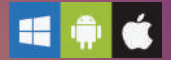

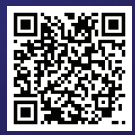

Video HDSD

## ĐÈN BÁO

| TÍN HIỆU ĐÈN LED                                                 | Ý NGHĨA                                                 |
|------------------------------------------------------------------|---------------------------------------------------------|
| Nháy đỏ 3 lần liên tiếp                                          | Dung lượng pin dưới 20%, cấn sạc                        |
| Xanh dương (sáng liên tục)                                       | Đang sử dụng trong chế độ Bluetoath                     |
| Xanh dương (sáng nhấp nháy)                                      | Đang ở trong chế độ ghép đôi Bluetooth                  |
| Trắng CERTI                                                      | Yêu cầu thực hiện thao tác chạm vào cảm<br>biển vân tay |
| <b>Nháy xanh lá cây</b> (khi thực hiện thao<br>tác quét vân tay) | Quét vân tay đúng                                       |
| <b>Nháy đỏ</b> (khi thực hiện thao tác quét<br>vân tay)          | Quét vân tay sai                                        |
| Hổ phách                                                         | Đang sạc Pin (dung lượng Pin dưới 90%)                  |
| Xanh lá cây (khi sạc)                                            | Dung lượng Pin trên 90%                                 |
| Tim                                                              | Khóa được đặt trong trường NFC                          |

## <u>LƯU Ý:</u> Thiết bị không chống nước

Các hướng dẫn trên thực hiện với hệ điều hành Windows. Để xem thêm hướng dẫn cho các nền tảng khác, vui lòng liên hệ với VinCSS qua địa chỉ email: <u>support.fido2@vincss.net</u>

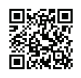

### Công ty Cổ phần Dịch vụ An ninh mạng VinCSS

 Tăng 20A, Vincom Center, 45A Lý Tự Trọng, Phường Bến Nghé, Quận 1, Thành phố Hồ Chí Minh, Việt Nam Email: sales@vincss.net · Website: https://passwordless.vincss.net